## Aktivering af app-adgang til vildtudbytteindberetning på Mit Jagttegn

1. Log ind på 'Mit Jagttegn' og klik ind på faneblad 'Min profil':

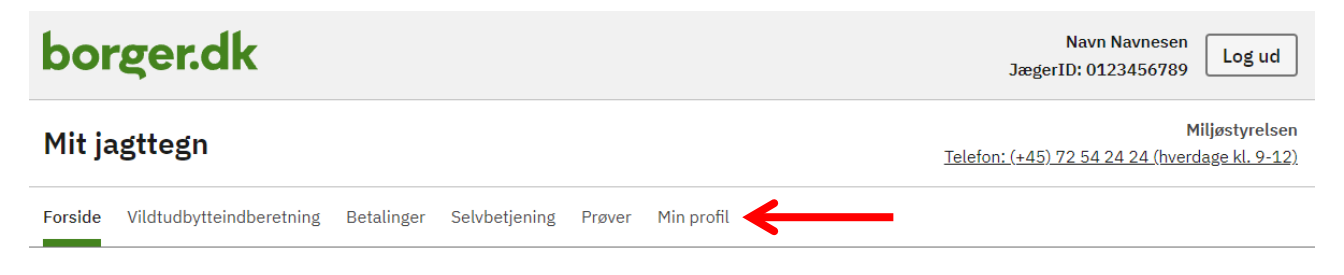

## Velkommen til Mit jagttegn

På denne side finder du informationer om services tilknyttet dit jagttegn.

<u>Aktuelt</u>

<u>Siderne i Mit jagttegn</u>

## 2. Fold punktet "Adgang til mine oplysninger fra eksterne apps" ud og tryk på 'Ændre'-knappen:

| <ul> <li>Adgang til mine oplysninger fra eksterne apps</li> </ul>                                                                                             |
|----------------------------------------------------------------------------------------------------|
| Du kan her give eksterne apps til f.eks. smartphones adgang til dine oplysninger på Mit<br>jagttegn. Adgangen gælder kun for apps godkendt af Miljøstyrelsen. |
| Du skal markere, at disse apps må tilgå oplysningerne, og du skal oprette en 4-cifret<br>pinkode til login fra disse apps.                                    |
| Skulle du ønske at lukke for adgangen igen, eller blot skifte pinkoden, gør du det også her.                                                                  |
| Adgang til dine oplysninger<br>Du har ikke givet adgang til dine oplysninger.                                                                                 |
| Ændre                                                                                                    |

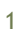

3. Der dukker nu en boks op til accept af adgang fra eksterne apps og oprettelse af pin-kode. Sæt flueben i 'Adgang gives', indtast selvvalgt PIN-kode og gentag koden. PIN-koden består af 4 tal og skal bruges som adgangskode i din jagt-app.

| Adgar<br>ekstei | ig til mine oplysninger fra<br>me apps  |  |
|-----------------|-----------------------------------------|--|
| Jeg ør          | nsker at give adgang for eksterne apps. |  |
| Opret ny        | 4-cifret pinkode                        |  |
|                 | <                                       |  |
| Gentag 4        | -cifret pinkode                         |  |
|                 |                                         |  |

4. Herefter klikkes på 'Gem' hvorefter oprettelsen af adgangen fra app er etableret. Du kan også klikke på 'Fortryd', for at annullere indtastningerne.

| Adgang til mine oplysninger fra<br>eksterne apps | × |
|--------------------------------------------------|---|
| ✓ Jeg ønsker at give adgang for eksterne apps.   |   |
| Opret ny 4-cifret pinkode                        |   |
|                                                  |   |
| Gem Fortryd                                      |   |

5. Hvis du på et tidspunkt ønsker at <u>lukke</u> for adgangen fra ekstern app, skal du følge den tidligere beskrevne fremgangsmåde, og <u>fjerne</u> afkrydsningen i 'Adgang gives'. Herefter trykker du på 'Gem'. Adgangen fra ekstern app er nu lukket.

| Adgan      | g til mine oplysninger fra             |  |
|------------|----------------------------------------|--|
| ekster     | ne apps                                |  |
| 🗸 Jeg ør   | sker at give adgang for eksterne apps. |  |
| Opret ny 4 | I-cifret pinkode                       |  |
|            |                                        |  |
| Gentag 4-  | cifret pinkode                         |  |
|            |                                        |  |